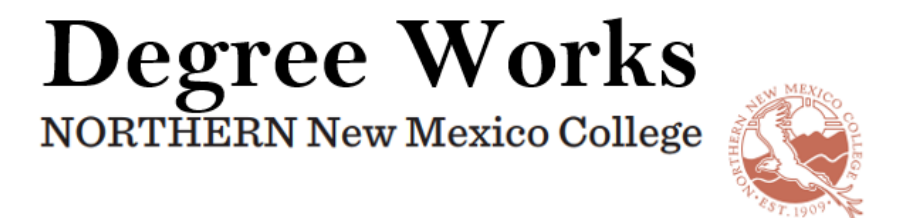

Follow the steps below to add an exception to a student's audit.

- 1. Search for the student and make sure to refresh the audit.
- 2. Select the 'Exceptions' tab

| NORTHERN New Mexico College WORKSHEETS EXCEPTIONS PLANS ADMIN LINKS                                                                                                    |   | ٢ | ≡ |
|----------------------------------------------------------------------------------------------------|---|---|---|
| Worksheets<br>Data refreshed 8/11/2020 9:35 PM ₽                                                                                                    | ₽ |   | : |
| Student ID Select Student V Degree Bachelor of Business/Administr                                                                                                    |   |   |   |
| Level Undergraduate         Program         Accounting BBA         NNMC Earned Credits         4, 44         Overall Earned Credits         4, 44         Institutional GPA         0.000, 1.45           Overall GPA         0.000, 1.454         Holds         AR - AR Hold Prior Terms         747-2131 - Student owes balance due, CO - Assigned to NMEAF - Student Account balance | 4 |   |   |
| Academic What-If Financial Aid Athletic Eligibility View historic audit                                                                                                    |   |   | ~ |

- 3. After selecting the 'Exceptions' tab, the student's audit will display with a + next to each requirement.
- 4. Scroll down to find the course or set of courses for which you are replacing.

| NORTHERN New Mexico College                          | WORKSHEETS EXCEPTIONS PLANS ADMIN LINKS                                                                                                    | ۲        | ≡     |
|------------------------------------------------------|----------------------------------------------------------------------------------------------------|----------|-------|
| Exceptions                                           |                                                                                                    |          | :     |
| Student ID<br>Advanced search                        | X Select Student V Bachelor of Business/Administr                                                                                                    |          |       |
| Level Undergraduate<br>Overall GPA 0.000, 1.454 Hold | Program Accounting BBA NNMC Earned Credits 4, 44 Overall Earned Credits 4, 44 Institutional GPA 0.000, 1.454 s AR - AR Hold Prior Terms 747-2131 - Student owes balance due, CO - Assigned to NMEAF - Student Account balance | Collapse | all ^ |
| Degree in Bachelor<br>Credits required: 120 Earned a | of Business Administration INCOMPLETE<br>and In Progress Credits applied: 16 Catalog year: 2019-2020 GPA: 1.34                                                                                                    | /        |       |
| + Global exception - applies to                      | all requirements                                                                                                    |          |       |
| Block Qualifiers                                     |                                                                                                    |          |       |
| + 120 Credits + LASTRES 30 Credits                   |                                                                                                    |          |       |

## 5. Once you have found the course, select the + to the left.

| + | O A | REA II: MATHEMATICS                                           | Still needed:            | Choose from 1 of the following:  |
|---|-----|---------------------------------------------------------------|--------------------------|----------------------------------|
|   |     |                                                               | Business majors must tak | e College Algebra MATH 150/1220. |
| + | 0   | Introduction to Probability and Statistics                    |                          | 1 Class in MATH 145 🖻 or 1350 🖻  |
| + | 0   | College Algebra                                               |                          | 1 Class in MATH 150 🖻 or 1220 🖻  |
| + | 0   | Introduction to Math for Engineering<br>Applications I and II |                          | 2 Classes in ENGR 121L 🕲 or 122L |

6. This pop up will appear.

| Exception for: AREA II: MATHEMAT |  |  |
|----------------------------------|--|--|
| Exception type                   |  |  |
| Description *                    |  |  |
|                                  |  |  |
| Details                          |  |  |
|                                  |  |  |

7. In the 'Exception type' dropdown, select 'Also Allow.' You will only be able to select this option. Also allow, give you the ability to allow several other courses and those of varying credits if you wish.

| Also Allow                            |  |
|---------------------------------------|--|
| Apply Here                            |  |
| Force Complete                        |  |
| Remove Course and/or Change the Limit |  |
| Substitute                            |  |
|                                       |  |

8. After selecting 'Also Allow,' more information is requested. Enter the course subject and number, a description, and details.

| Exception<br>Exception<br>Also A | n for: AREA II: MATH<br>on type<br>Allow | HEMATICS |          |   |       |  |
|----------------------------------|------------------------------------------|----------|----------|---|-------|--|
| Allow                            | Subject *                                |          | Number * |   |       |  |
| With                             | Qualifier                                | ~        | Operator | ~ | Value |  |
| Descr                            | iption *                                 |          |          |   |       |  |
| Detail                           | S                                        |          |          |   |       |  |
|                                  |                                          |          |          |   |       |  |

9. Once you have entered in the information, select 'Add exception,'

| Excepti<br>Also A                     | on type 🗸 🗸                                             |                                   |    |       |  |
|---------------------------------------|---------------------------------------------------------|-----------------------------------|----|-------|--|
| Allow                                 | Subject*<br>MATH                                        | Number*<br>1510                   |    |       |  |
| With                                  | Qualifier 🗸                                             | Operator                          | ~  | Value |  |
| Descripti<br>Calcu                    | on *<br>IUS I                                           |                                   |    |       |  |
| <sup>Details</sup><br>Stude<br>replac | nt took calculus I at prev<br>cing the lower required n | ious college which<br>nath course | is |       |  |

- 10. The audit will automatically refresh, allowing you to see the exception you entered.
- 11. If you wish to delete an exception, select the rash can to the right of the exception details.

| + ( | 0 | College Algebra | 1 Class in MATH 150 🖻 or 1220 🖻 or 1510 |                       |                |             |            |  |
|-----|---|-----------------|-----------------------------------------|-----------------------|----------------|-------------|------------|--|
|     |   |                 | Exception by:                           | Robinson,<br>DeAnna M | On: 08/11/2020 | Also Allow: | Calculus I |  |